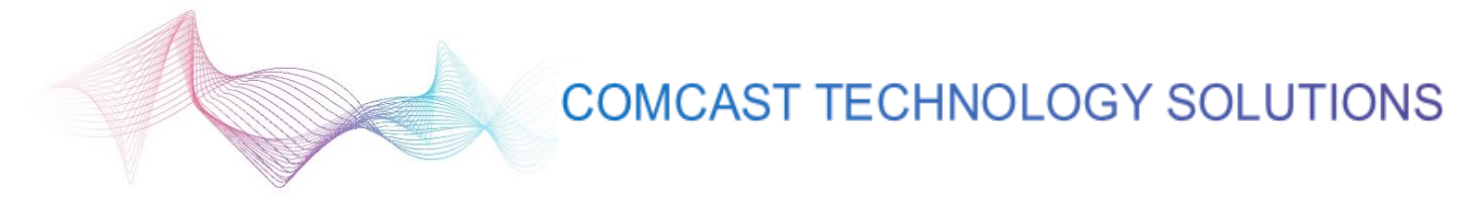

## **Reporting Page**

The Reporting Page allows the user to pull up reports in many ways by utilizing the search filters.

When doing a search on the Reporting Page, make sure that any field with a red asterisk is filled in.

Channel - Select whether the asset you are searching for is Video or Audio

Date Range – Select a date range that you want your search to encompass

**Initial View –** Select which criteria you would like to see first sorted in the results.

**The Remaining Fields –** Use these filters to further narrow down the search parameters to get more specific results

| 1 SELECTED             | ٥ | SELECT REGION    | ٥ | SELECT MARKET  | ٥ |
|------------------------|---|------------------|---|----------------|---|
| SELECT BUSINESS UNIT   | ٢ | SELECT SEGMENT   | • | SELECT AGENCY  | ٢ |
| SELECT CAMPAIGN        | ٢ | SELECT OR SEARCH | • | SELECT MESSAGE | • |
| SELECT OR SEARCH TITLE | ٢ |                  |   |                |   |
|                        |   |                  |   |                |   |

**Breakdown by Market –** This search result will show a breakdown by the markets that appeared in your search results. The results will include the Number of Spots for each market, Total GRPs (Gross Rating Points) and the GRPs per week.

| BREA                     | KDOWN BY MARKET BREAKDOWN BY FLIGHT | DMA MAP | TACTIC GALLERY  | SPOT CALENDAR |  |            |               |            |  |
|--------------------------|-------------------------------------|---------|-----------------|---------------|--|------------|---------------|------------|--|
| Spot Breakdown by Market |                                     |         |                 |               |  |            |               |            |  |
|                          | MARKET                              |         | NUMBER OF SPOTS |               |  | TOTAL GRPS | GRPS PER WEEK |            |  |
|                          | <b>T</b> FILTER                     |         | TFILTER         |               |  | TFILTER    | TFILTER       |            |  |
| •                        | ALBANY - SCHENECTADY - TROY         |         | 60.68           |               |  | 325.72     | 108.57        | ^          |  |
|                          | BALTIMORE                           |         | 336.51          |               |  | 1,195.00   | 398.33        |            |  |
| $\rightarrow$            | NEW YORK                            |         | 01.68           |               |  | 03.48      | 1.16          |            |  |
|                          | PHILADELPHIA                        |         | 521.69          |               |  | 404.84     | 134.95        |            |  |
| 14 4                     | 1 + +                               |         |                 |               |  |            | 1 - 4 c       | of 4 items |  |

**Breakdown by Flight –** This search result will show all the flight info you queried. Use the filters within to further narrow down your search. You can filter by Market, ISCI Code, Spot Title, Campaign, Message Type, Estimate Number, or Date Range. You can also sort the list to show Total GRPs in by highest to lowest or vice versa.

| BREAKDOWN BY MARKET BREAKDOWN BY FLIGHT DMA MAP TACTIC GALLERY SPOT CALENDAR |                             |           |                        |               |                         |          |                            |              |            |  |  |
|------------------------------------------------------------------------------|-----------------------------|-----------|------------------------|---------------|-------------------------|----------|----------------------------|--------------|------------|--|--|
| Spot Breakdown by Flight                                                     |                             |           |                        |               |                         |          |                            |              |            |  |  |
|                                                                              | MARKET                      | ISCI      | SPOT TITLE             | CAMPAIGN      | MESSAGE TYPE            | EST #    | DATE RANGE                 | AVG ROTATION | TOTAL GRPS |  |  |
|                                                                              | TFILTER                     | TFILTER   | TFILTER                | TFILTER       | TFILTER                 | TFILTER  | TFILTER                    |              | <b>T</b>   |  |  |
| C.                                                                           | ALBANY - SCHENECTADY - TROY | 10101133H | New Agency Tactic      | New           | Product Led Acquisition | 130      | 08/06/2019 -<br>08/07/2019 | 100%         | 42.86      |  |  |
| 2                                                                            | ALBANY - SCHENECTADY - TROY | РЈН0123Н  | Test Tactcin on 6.12   | Test Campaign | Competitive Led Diff 1  | 130      | 08/11/2019 -<br>08/11/2019 | 100%         | 21.43      |  |  |
| C.                                                                           | ALBANY - SCHENECTADY - TROY | РЈН1234Н  | PJH Test Tactic 6.6.19 | Test Campaign | Offer Led Acquisition   | 130      | 08/08/2019 -<br>08/10/2019 | 100%         | 111.42     |  |  |
| C.                                                                           | ALBANY - SCHENECTADY - TROY | 10101133H | New Agency Tactic      | New           | Product Led Acquisition | 130      | 08/19/2019 -<br>09/01/2019 | 100%         | 150.01     |  |  |
| C.                                                                           | BALTIMORE                   | 617H      | 617CoreTactic          | JN Test       | Offer Led Acquisition   | 01010101 | 08/05/2019 -<br>08/18/2019 | 50%          | 74.98      |  |  |

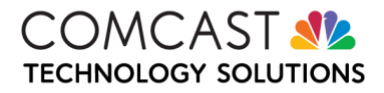

**DMA (Designated Market Area) Map** – This search result will provide a visual representation on the map of where the tactic will air. Hovering over one of the areas will bring up a quick overall statistic of total GRPs and the total numbers of spots in that area.

BREAKDOWN BY MARKET BREAKDOWN BY FLIGHT DMA MAP TACTIC GALLERY SPOT CALENDAR

Concentration of GRPs (click a location for tactic details)

New York, NY

Total GRPs : 3.48 Total # of Spots : 1.68

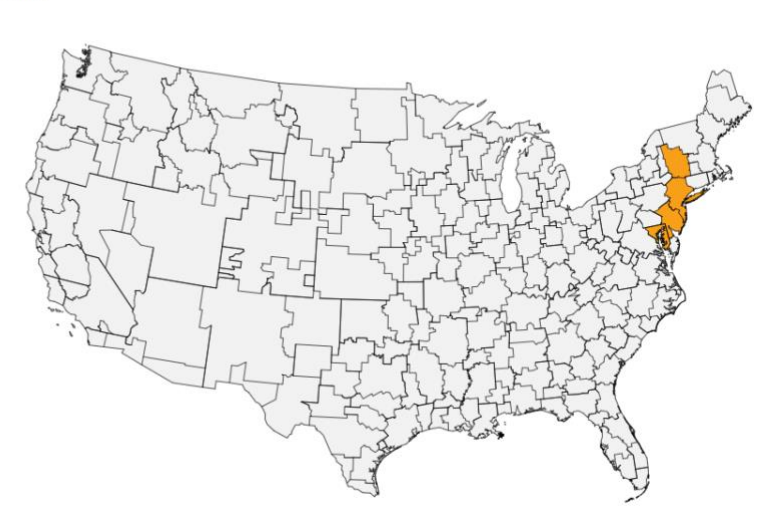

If you click on one of the regions, it will open a new window which gives you a further breakdown of that particular area  $$_{_\circ\,\times}$$ 

## Market Details NEW YORK

| ISCI    | TITLE                              | NUMBER OF SPOTS | TOTAL GRPS | GRPS PER WEE | ĸ |
|---------|------------------------------------|-----------------|------------|--------------|---|
| 11234H  | PJH Test Tactic 6.6.19             | 00.34           | 00.70      | 0.23         |   |
| H0123H  | Test Tactcin on 6.12               | 00.84           | 01.74      | 0.58         |   |
| D12345H | CAD12345 Created in Columbus first | 00.50           | 01.04      | 0.35         |   |

**Tactic Gallery** – This search result shows all of the tactics in thumbnail form. If the tactic hasn't been uploaded into CAD or a proxy hasn't been uploaded in to AMP, the thumbnail will say Video File Not Uploaded. You have the ability to play or download the file as well.

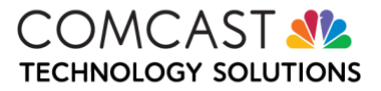

| BREAKDOWN  | BY MARKET BREAKDOW         | WN BY FLIG | HI DMA MAP TACTIC GALL     | ERY SPOT CALENDAR                            |                            |                            |                                        |
|------------|----------------------------|------------|----------------------------|----------------------------------------------|----------------------------|----------------------------|----------------------------------------|
| 12 Tactics |                            |            |                            |                                              |                            |                            |                                        |
|            | VIDEO FILE<br>NOT UPLOADED | D          | VIDEO FILE<br>NOT UPLOADED | VIDEO FILE<br>NOT UPLOADED                   | VIDEO FILE<br>NOT UPLOADED | VIDEO FILE<br>NOT UPLOADED | VIDEO FILE<br>NOT UPLOADED             |
|            | 617H                       |            | NEWTACTICH                 | CTSB060319H                                  | PJH1234H                   | 10101133H                  | BCD10260000H                           |
|            | 617CoreTactic              |            | 617CoreTactic              | Slowski: Billy has his new ho<br>me          | PJH Test Tactic 6.6.19     | New Agency Tactic          | My Tactic Title                        |
|            | •                          |            | •                          | •                                            | •                          | •                          | 9                                      |
|            |                            |            |                            |                                              |                            |                            |                                        |
|            | 7777abcdH                  |            | PJH0123H                   | QCBR000244CH                                 | 620019H                    | CAD123H                    | CAD12345H                              |
|            | Prime Test                 |            | Test Tactcin on 6.12       | CX_The Slowskys_Snail Mail_<br>BRAND_CORE_30 | TVSpot JRN                 | CAD123H                    | CAD12345 Created in Colum<br>bus first |
|            | <b>9</b>                   | کے 🖸       | 9 🕑 🛓                      | 9 🕑 🛓                                        | 9 🕑 🛓                      | 9 🕑 🕹                      | 9 🕑 🕹                                  |

**Spot Calendar –** This search result will bring up a calendar view of your search results. You can further filter the results by Market, ISCI, Rotation %, GRP's, and Spots.

| Spot Calendar |          |                             |           |            |          |          |            |            |            |  |
|---------------|----------|-----------------------------|-----------|------------|----------|----------|------------|------------|------------|--|
| _             |          | MARKET                      | ISCI      | ROTATION % | GRPS     | SPOTS    | 08/05/2019 | 08/12/2019 | 08/19/2019 |  |
|               |          | FILTER                      | FILTER    | <b>Y</b>   | <b>T</b> | <b>Y</b> |            |            |            |  |
|               | C.       | ALBANY - SCHENECTADY - TROY | 10101133H | 24.39      | 42.86    | 1.42     |            |            |            |  |
| ۲             | ľ        | ALBANY - SCHENECTADY - TROY | РЈН0123Н  | 12.2       | 21.43    | 0.71     |            |            |            |  |
|               | <b>B</b> | ALBANY - SCHENECTADY - TROY | PjH1234H  | 63.41      | 111.42   | 53.58    |            |            |            |  |
|               | Z        | BALTIMORE                   | 10101133H | 2.85       | 19.01    | 3.99     |            |            |            |  |
|               | Z        | BALTIMORE                   | 617H      | 5.61       | 37.49    | 8.02     |            |            |            |  |
|               | -        |                             |           |            |          |          |            |            |            |  |

**Downloading Your Reports –** All Reporting results except the Tactic Gallery can be downloaded. This will download the results into an Excel spreadsheet.

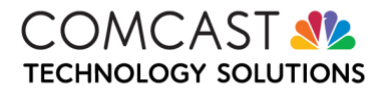